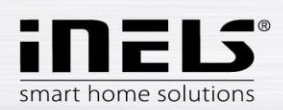

# Manual de instalación para la aplicación LARA Dio para Android

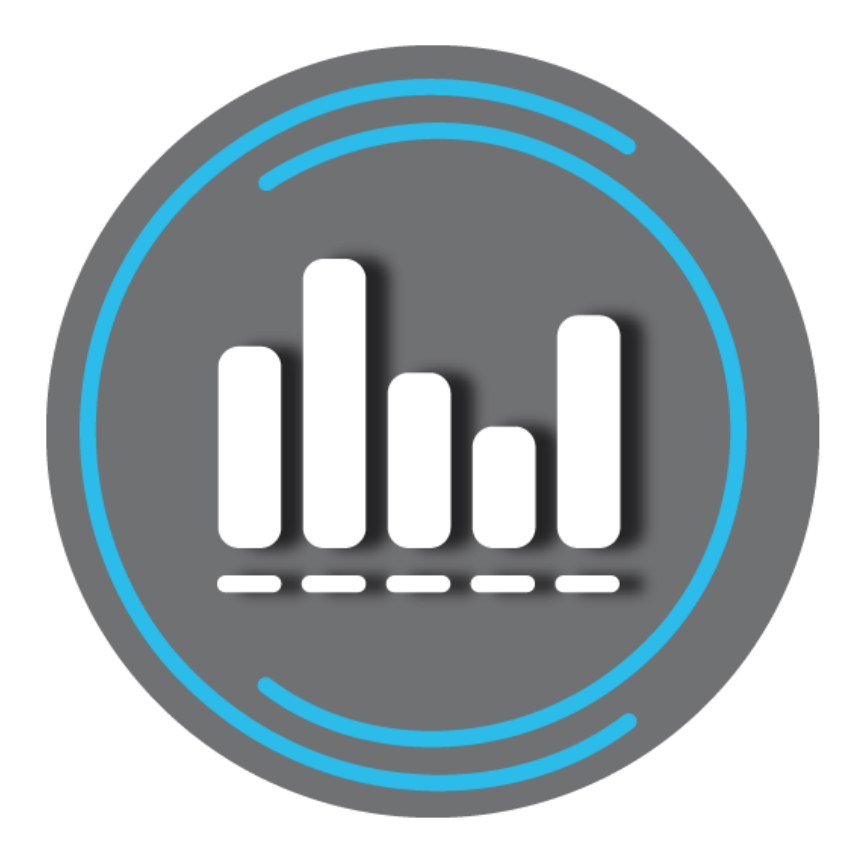

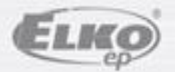

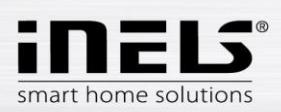

# LARA Dio / Android

# Contendido

| 1. | Inicio                                                                             | . 3 |
|----|------------------------------------------------------------------------------------|-----|
| 2. | Instalar la aplicación en su teléfono móvil con OS Android a través de Google Play | . 3 |
| 3. | Ajustes básicos                                                                    | . 4 |
| 4. | Control de la aplicación                                                           | . 6 |

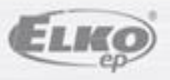

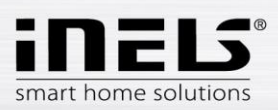

# 1. Inicio

Aplicación **LARA Dio**, el complemento del sistema de instalaciones inteligentes INELS multimedia le permite controlar su audiozona **LARA Radio** desde su teléfono inteligente con SO **Android**. La ventaja principal de la aplicación es la capacidad de controlar todas audiozonas desde una única ubicación.

#### 2. Instalar la aplicación en su teléfono móvil con OS Android a través de Google Play

- Conéctese a internet usando su teléfono móvil.
- Activen el servicio Google Play.
- En la barra de búsqueda, introduzca el nombre LARA Dio elkoep y confirme la búsqueda.
- Seleccione la aplicación etiquetada como LARA Dio y abre el diálogo con información acerca de la aplicación.
- Haga clic en el botón *Instalar*. Aparecerá un mensaje para permitir el acceso a los servicios de su teléfono. Están sujetos a las aplicaciones de instalación haga clic en el botón *Aceptar*.
- En la pantalla aparece un bargraf de la descarga a su teléfono, a continuación una notificación sobre la instalación de aplicación a su teléfono.
- Después de la instalación de app al teléfono aparecerán botones Abrir y desinstalar.
- Haga clic en el icono Aplicaciones

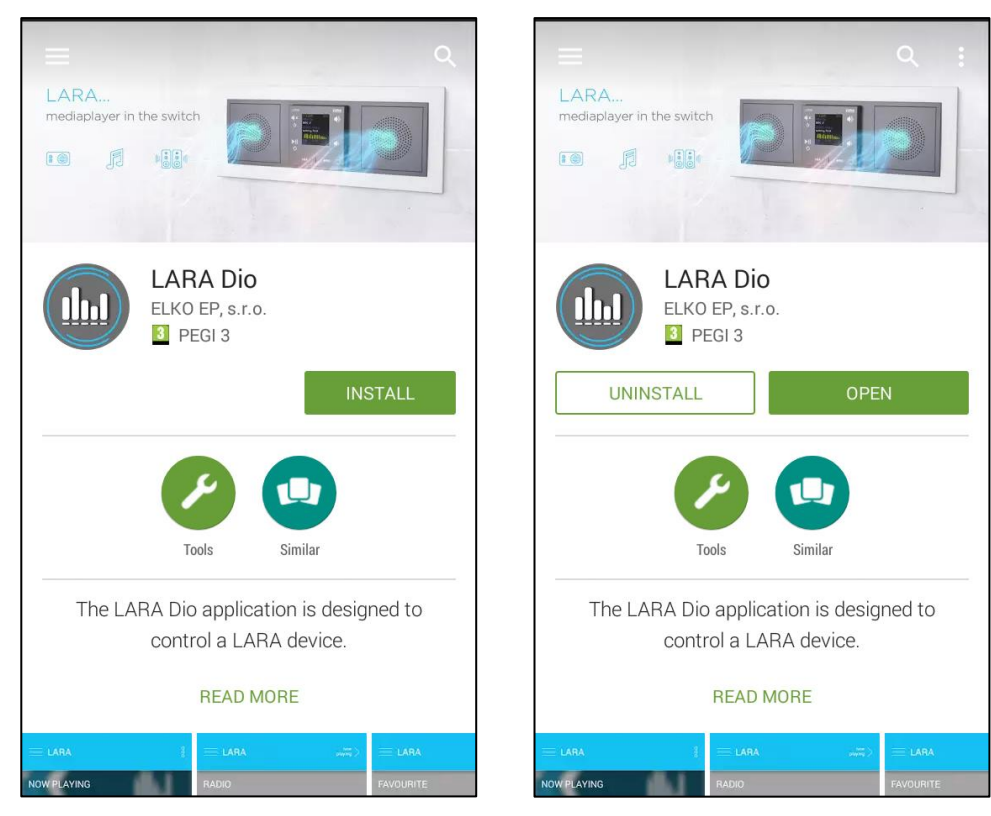

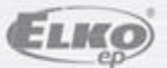

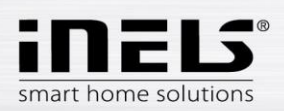

## 3. Ajustes básicos

Active la aplicación haciendo clic en el icono LARA

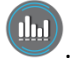

- La primera vez del inicio, se ofrecen dos opciones para agregar dispositivos LARA Radio
  - NUEVA BÚSQUEDA después de pulsar el botón se encontrarán automáticamente 0 todas LARAs Radio disponibles en su red. Aparece una lista, desde la cual las LARAs Radio se pueden añadir individualmente.
  - AÑADIR MANUALMENTE aquí se introducen manualmente las credenciales 0 requeridas de LARA Radio (nombre del dispositivo, la dirección IP estática, nombre de usuario, contraseña). Por defecto de la fábrica en LARA Radio el nombre de usuario es admin y la contraseña es elkoep.

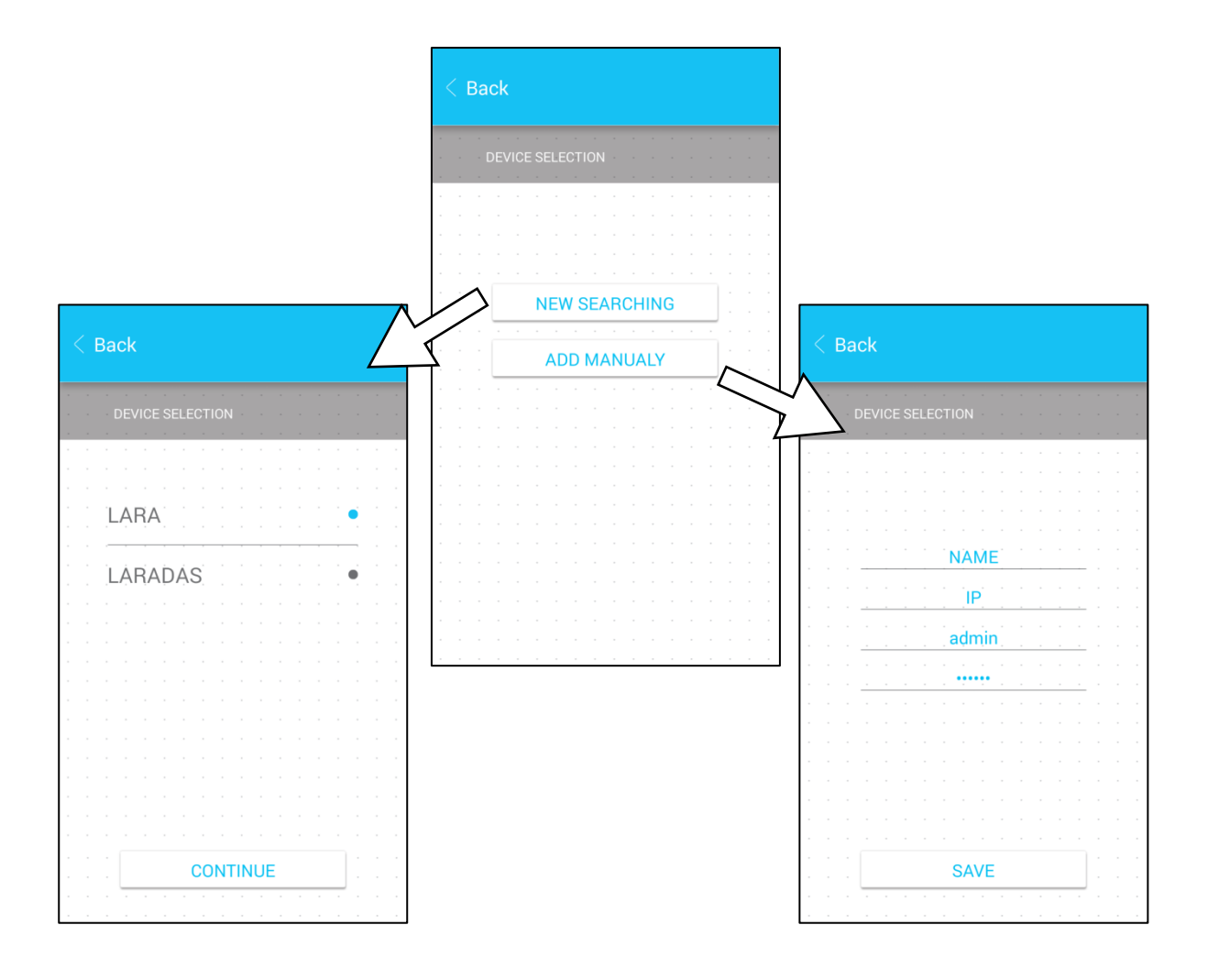

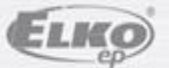

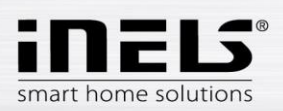

• Después de añadir la LARA Radio correctamente se descarga automáticamente una lista de estaciones de radio y la aplicación se establece a la pantalla principal, desde cuál la LARA Radio se puede controlar.

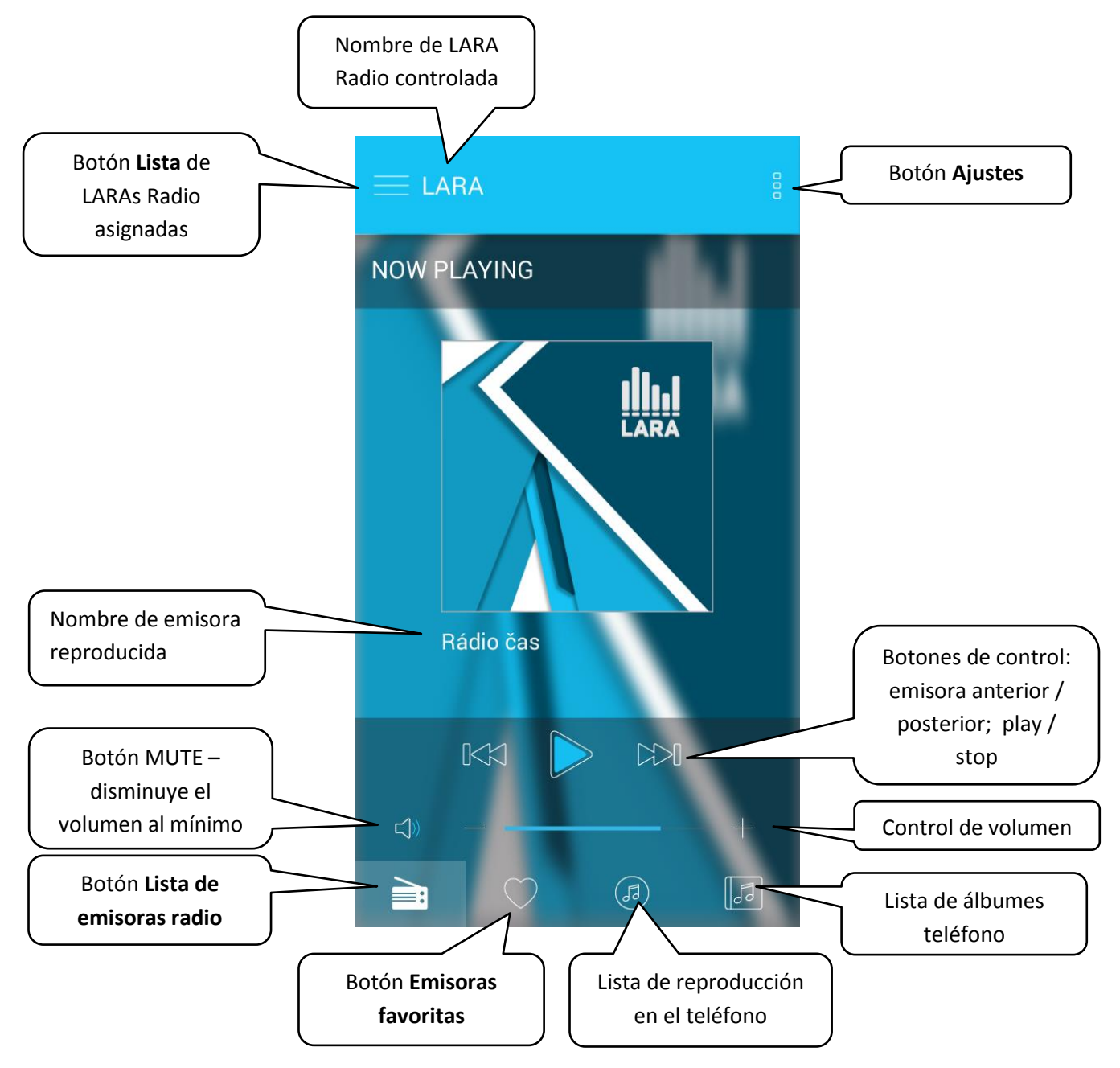

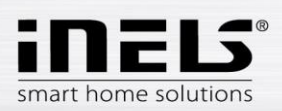

### 4. Control de la aplicación

Mediante el botón Lista entra a la lista de LARAs Radio asignadas. Con toque al nombre o el punto se elije LARA Radio que se puede controlar y ajustar.
 El icono en medio de la fila se utiliza para actualizar la lista de emisoras de radio que están guardadas en LARA Radio elegida.

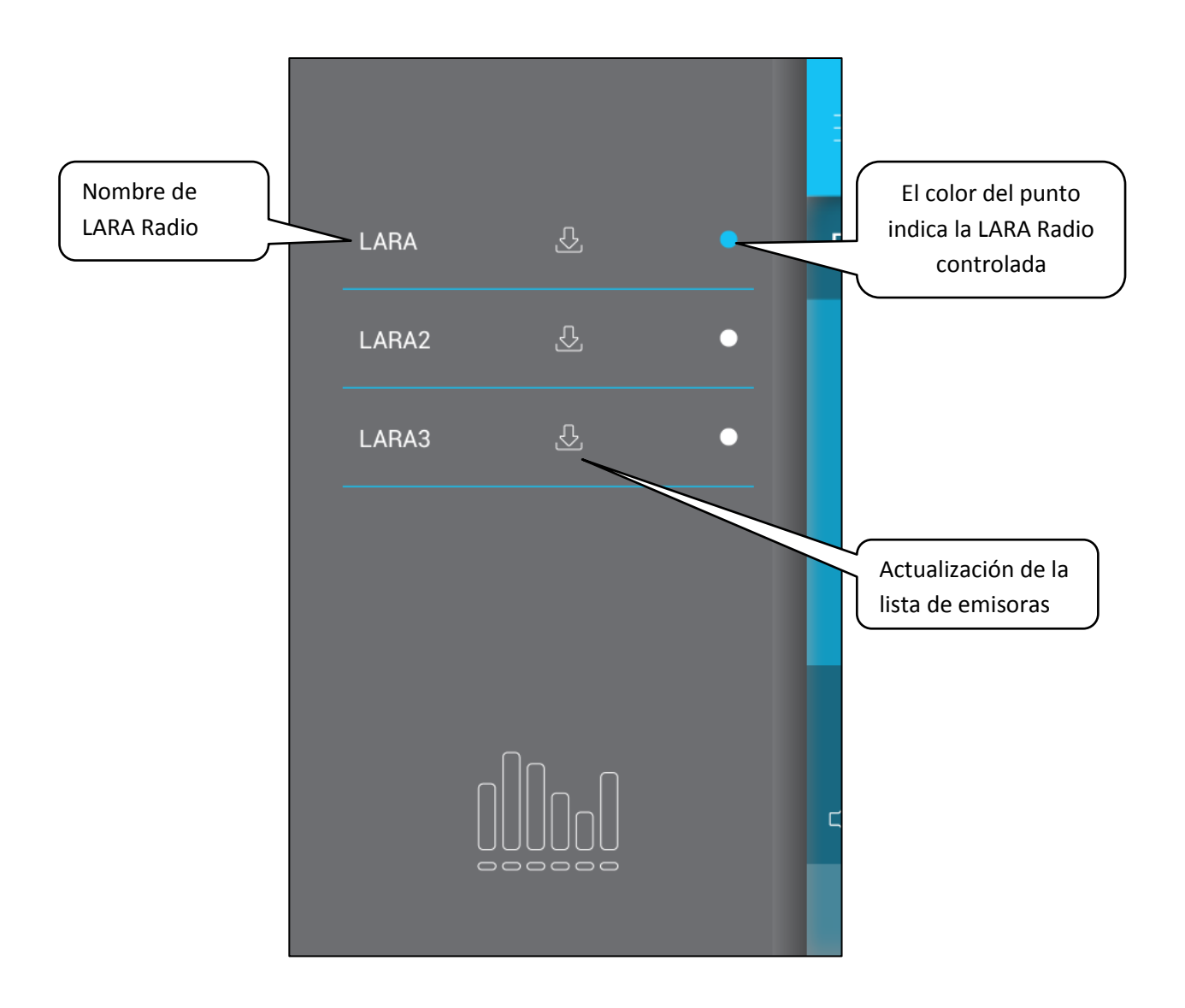

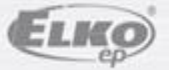

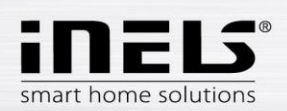

 Con botón Lista de emisoras entra a la lista de todas las emisoras de radio preestablecidas. Pulsando el botón corazón asignará la emisora a los favoritos. Pulsando al nombre de la emisora se asigna como actual. Para volver a la pantalla de inicio (principal) – pulse el botón En reproducción.

| Lista de emisoras | E LARA playing RADIO                                                                                 | Botón En<br>reproducción para<br>volver al inicio |
|-------------------|----------------------------------------------------------------------------------------------------|---------------------------------------------------|
|                   | Impuls   ČR Brno   Frekvence 1   RockMax   Ukraine   Ukraine   Ukraine   Ext   Ext   Ext   Ext   Ext | Denominación para<br>las emisoras<br>favoritas    |

• Con el botón Lista de canciones entrará a la carpeta de canciones guardadas en su teléfono. Al tocar en una canción se reproducirá.

Volver a la pantalla de inicio - pulsar el botón ahora reproduce.

|                     | Music                           |
|---------------------|---------------------------------|
|                     | Give Peace A Chance             |
| $ \longrightarrow $ | Only The Young<br>JOURNEY       |
| Lista de            | Open Arms<br>JOURNEY            |
| guardadas en el     | Karhunkaatolaulu<br>KorpikLaani |
| teléfono            | Druide<br>KRUCIPUSK             |
|                     | K1 🔶 K1                         |
|                     | +                               |
|                     |                                 |

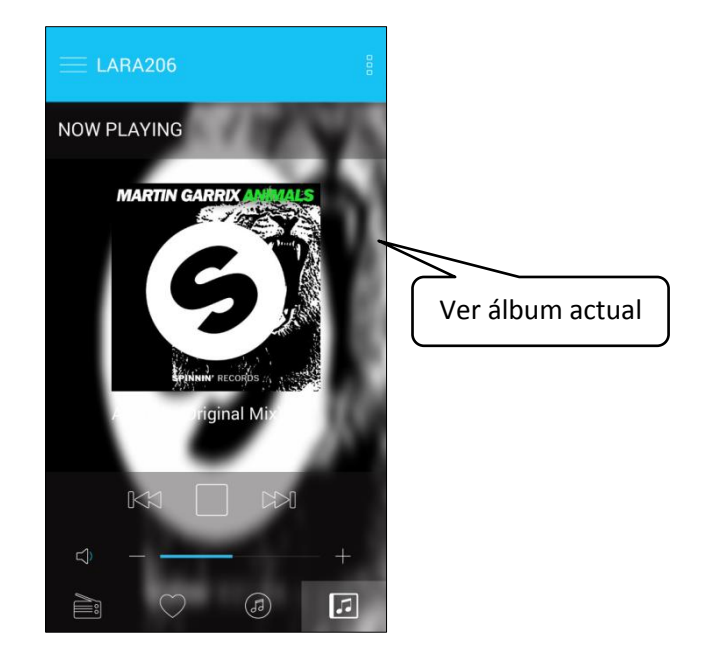

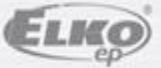

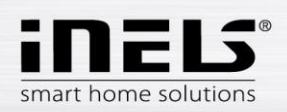

 Después de pulsar Emisoras favoritas se mostrará la lista definida, desde donde se pueden reproducir las emisoras favoritas en su radio.

Con pulsar el símbolo corazón, eliminamos la emisora correspondiente de la lista.

|                    |      | LARA206             | 5        |      |     |   |     | now `<br>playing _ | > |                        |
|--------------------|------|---------------------|----------|------|-----|---|-----|--------------------|---|------------------------|
|                    | FAVC | DURITE              |          |      |     |   |     |                    | • |                        |
|                    |      | Rádio čas           |          | · ·  | · · | • | · · |                    |   |                        |
|                    |      | RockMax             |          | <br> |     |   |     |                    |   | Pulsando eliminamos la |
|                    |      | Hungary             |          |      |     |   |     |                    |   | favoritos              |
|                    |      |                     |          |      |     |   |     |                    |   |                        |
|                    |      | · · · ·             |          |      |     |   |     | · ·                |   |                        |
| Botones de control |      |                     |          |      |     | • |     |                    |   |                        |
|                    |      |                     |          |      |     |   |     |                    |   |                        |
|                    | <    |                     | -        |      |     |   |     |                    |   |                        |
|                    |      |                     |          |      | (J  | ) |     | 5                  |   |                        |
|                    | E f  | misoras<br>avoritas | <u> </u> |      |     |   |     |                    |   |                        |

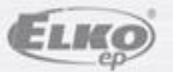

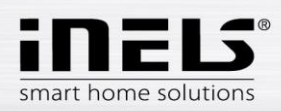

• Después de pulsar Ajustes se mostrará un panel lateral en color gris:

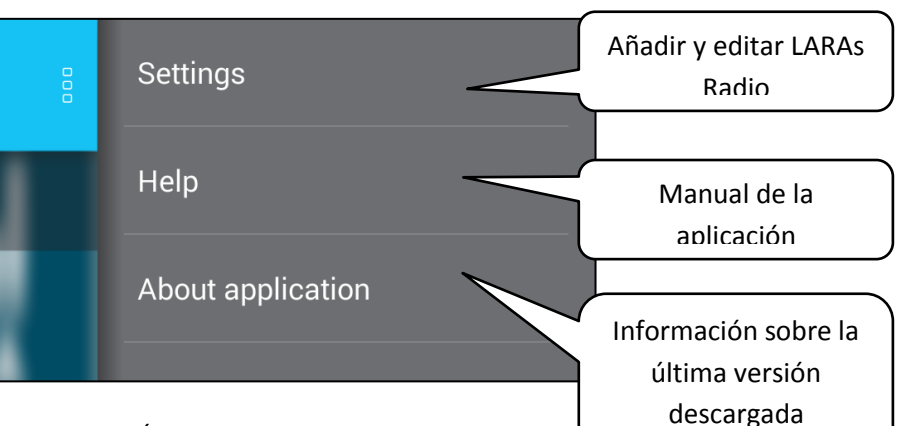

- Ajustes pulsando se mostrará:
  - nombres de LARAs Radio ajustadas
  - icono Lápiz la edición de la LARA Radio requerida (nombre de LARA, dirección IP, nombre de usuario y contraseña)
  - icono Papelera borrar LARA Radio
  - botón Añadir manualmente añadir manualmente LARA Radio
  - botón Nueva búsqueda búsqueda automática y añadir LARA Radio

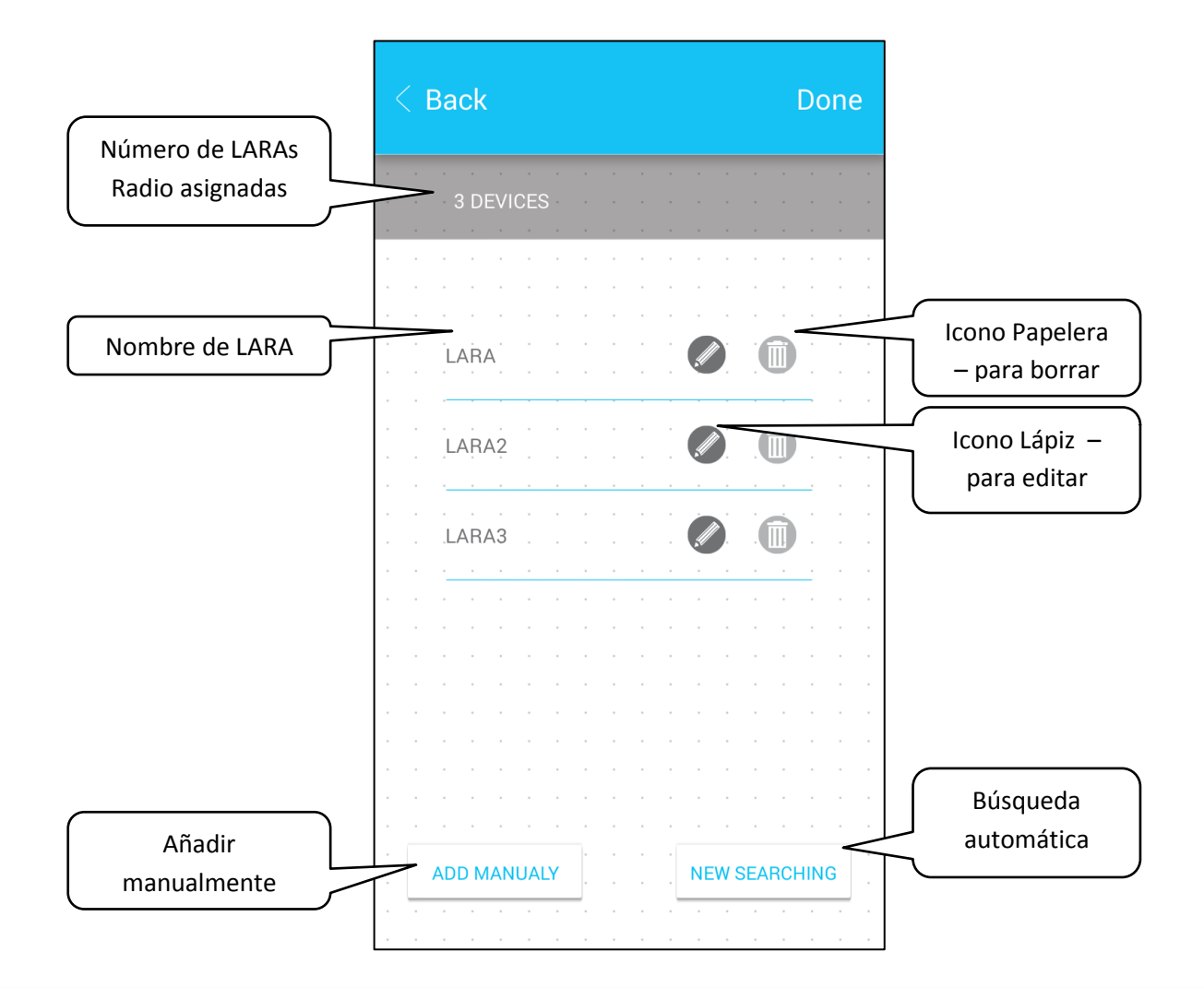

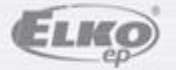